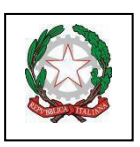

# Ministerodell'IstruzioneedelMerito UfficioScolasticoRegionale per ilLazio IstitutoComprensivo"PortoRomano" Sede Centrale: Via G. Bignami, 26 – Tel. e fax 06/65210799 – C.F. 97710580586 Succursale: Via Coni Zugna, 161– Tel. 06/65210796 - C. M: RMIC8DM00N 00054 Fiumicino (RM) - e-mail: <u>rmic8dm00n@istruzione.it</u>

Genitori alunni Scuola Secondaria I Grado I.C. Porto Romano

Circolare n. 261 del 29 novembre 2023

### Oggetto: Ricevimento genitori pomeridiano Scuola Secondari I Grado

Si comunica che il ricevimento dei genitori pomeridiano si svolgerà presso la sede di via Bignami con le seguenti modalità:

## • lunedì 04/12/2023 docenti: Lettere, II Lingua, Arte, Scienze Motorie, Religione

- Ore 15:00/16:00 classi prime
- Ore 16:00/17:00 classi seconde
- Ore 17:00/18:00 classi terze

### • martedì 05/12/2023 docenti: Matematica, Sostegno, Inglese, Tecnologia, Musica

- Ore 15:00/16:00 classi prime
- Ore 16:00/17:00 classi seconde
- Ore 17:00/18:00 classi terze

Per la sezione musicale, i docenti di strumento riceveranno secondo il seguente orario:

### • Lunedì 4 dicembre:

○ 10:30 – 13:30 classi 3H – 2H – 1H;

Sarà possibile prenotare il colloqui pomeridiani da venerdì 1 dicembre alle ore 8:00.

- Si specifica quanto segue:
- 1. Rispettare l'ordine di prenotazione per classe;
- 2. Il genitore che salti il proprio turno, andrà in coda all'elenco;
- 3. Allo scopo di non creare criticità nell'attesa, si invita a rimandare ai ricevimenti antimeridiani il confronto con il docente, qualora si dovessero evidenziare problematiche da approfondire.

E' necessario prenotare il colloquio con i docenti seguendo la procedura illustrata:

### Tramite l'App Argo DidUP Famiglia

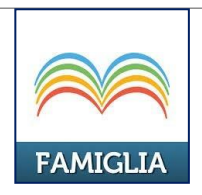

Scaricare ed installare l'App **"Argo DidUP Famiglia**" disponibile su **Google Play** (per i cellulari Android) o su**App Store** (per i dispositivi Apple).

| da                  | ti di accesso: |              |
|---------------------|----------------|--------------|
| Codice scuola:      | xx255          | $\bigotimes$ |
| Utente:             | aar            | $\otimes$    |
| Password:           | •••••          | $\bigotimes$ |
| Memorizza<br>utente |                |              |

Per accedere al sistema, inserire il codice scuola visualizzato all'accesso di Scuolanext Famiglia, utente e password

| Accedi        |
|---------------|
| Scegli utente |

Entrare nell'App con le proprie credenziali.

Inserire il Codice scuola (**SC27459**) e successivamente il proprio nome utente e password.

| "V.MORELLI"           |   |
|-----------------------|---|
| Che è successo Oggi?  |   |
| O Assenze giornaliere |   |
| 😿 Voti giornalieri    |   |
| 📴 Note disciplinari   |   |
| Compiti assegnati     |   |
| C Argomenti lezione   |   |
| Promemoria classe     |   |
| Ricevimento docenti   | • |
| Bacheca               |   |
| 🔚 Documenti alunno    |   |
| Dati anagrafici       |   |
| 🔟 Informazioni su     |   |

Una volta entrati compare il menu delle funzionalità. Cliccare sulla voce "*Ricevimento Docenti*"

| ≡ 1                | Prenotazione Ricevime               |
|--------------------|-------------------------------------|
|                    | 7                                   |
| 111 3 ITA 🗢        | > 17:25 21%∎                        |
| ACAMP              |                                     |
| FALCO              | ANGELA (RELIGIONE)                  |
| GURRIE             | RI FRANCO (MATEMATICA, SCIENZE)     |
| IMBROO             | GNO MARCELLA (MUSICA)               |
| LICCAR             | DO MARINELLA (TECNOLOGIA)           |
| LUCARI             | ELLI MAURA (INGLESE)                |
| MAURIZ<br>(ITALIAI | IO isabella<br>NO,STORIA,GEOGRAFIA) |
| MORINI             | ILARIA (MATERIA ALTERNATIVA, SOST)  |
| PISTON             | O ALESSANDRO (EDUCAZIONE FISICA)    |
|                    | RI ENRICO (ARTE E IMMAGINE)         |
| SARTO              |                                     |

## Cliccare sull'icona verde "Nuova" in alto a destra

Selezionare da *"Lista dei Docenti"* il nome del docente con il quale si intende prenotare il colloquio.

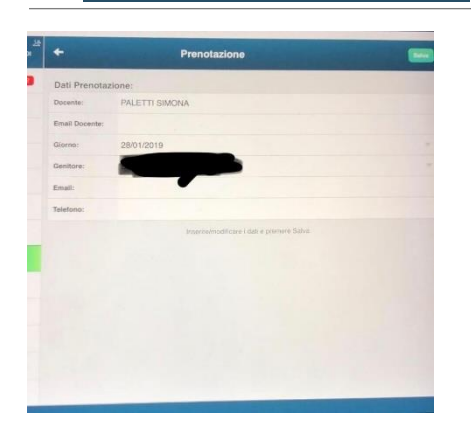

Selezionato il docente, inserire la propria prenotazione e confermare cliccando su **"Salva"**. La prenotazione è confermata ed apparirà la sintesi dell'appuntamento.

Ripetere la procedura di prenotazione con tutti i docenti coni quali si desidera prenotare il colloquio

#### Dal portale Argo Scuolanext tramiteComputer:

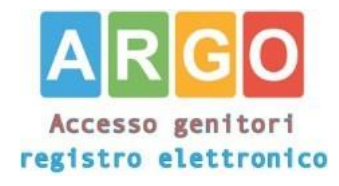

Accedere al portale Argo Scuolanext cliccandosull'icona Argo presente sulla Home Page delsito web della scuola <u>https://www.icportoromano.edu.it/</u>

E' possibile accedere direttamente al portale Argo digitando: <u>www.sc27459.scuolanext.info</u>

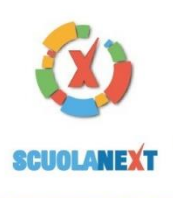

ISTITUTO COMPRENSIVO "DE FILIPPO - VILLANOVA" VIA QUINTINO SELLA, SNC - GUIDONIA MONTECELIO

#### HAI BISOGNO DI AIUTO? Entra nel Portale Famiglia

Servizi Classe

Ð

Documenti

Utilità Area Pubblica

NTONIO GIOVANNI (EI DRIA (RELIGIONE)

Alle ore

Dane

Docente:

Genitore:

Orientamento

a non si riuscisse ad accedere al sistema è labile provare a svuotare la cache del Browser, hal ancora ricevuto il tuo nome utente e la rd sei pregato di contattare gli uffici di segreteria o servelo

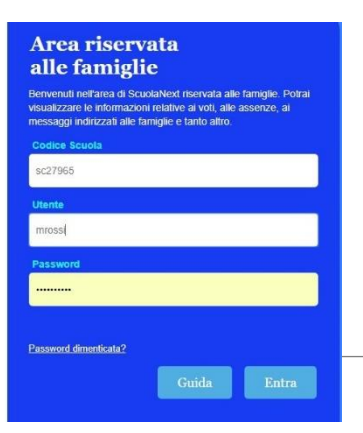

1.1

Nuova Prenotazione

.

.

•

Entrare nell'App con le proprie credenziali. Inserire il Codice scuola (SC27459) e successivamente il proprio nome utente e password.

Cliccare sulla sezione "Servizi classe" e selezionare l'icona "Ricevimento Docenti".

Cliccare su "Nuova prenotazione".

BRANDONISIO ROSA TERESA (SCIENZE I DE MATTIA DANIELA (STORIA DELL'ARTE) DI SANTO DANIELA (FISICA) FRATE OLGA (LINGUA E CULT. LAT.) MACINA CRISTINA (LETTERE ITALIANE, GEOSTORIA) MACINA CRISTINA (LETTERE ITALIANE, GEOSTORIA) Comparirà l'elenco dei docenti della classe quindi: A partire da 25/11/2016 29/11/201 1. Selezionare il nome del docente con il quale si intende prenotare il colloquio. Selezionare data 2 Selezionare la data. 3.Selezionare l'icona "Nuova Prenotazione". lezionare nuova tazione × Prenotazione BONERBA VINCENZA selezionare Prenotazione per il giorno: 14/12/2016 \* Confermare indirizzo email: ontrollare dat Confermare recapito telefonico:

Confern

Nella schermata successiva, premere "Conferma".

| Prenota    | ioni Ricevin  | ento     |                       |               |            |           |               | Ņ |
|------------|---------------|----------|-----------------------|---------------|------------|-----------|---------------|---|
| Giorno     | Dalle ore     | Alle ore | Docente               | Genitore      | Data Pren. | Ora Pren. | Sei Il numero |   |
| 02/10/2015 | 09.15         | 10.15    | Bonerba Vincenza      | ROSSI MARIO   | 21/09/2015 | 20.51     | 1             |   |
|            |               |          |                       |               |            |           |               |   |
|            |               |          |                       |               |            |           |               |   |
|            |               |          |                       |               |            |           |               |   |
|            |               |          |                       |               |            |           |               |   |
|            |               |          |                       |               |            |           |               |   |
| + Nuo      | /a Prenotazio | ne 🖋     | Modifica Prenotazione | - Annulla Pre | enotazione |           |               |   |

Comparirà, quindi, la propria prenotazione conl'indicazione del numero d'ordine progressivo nella lista.

E' possibile modificare o annullare la prenotazione cliccando sulle rispettive icone *"Modifica Prenotazione"* o **"Annulla Prenotazione".** 

Ripetere la procedura di prenotazione con tuttii docenti con i quali si desidera fare un colloquio.

Il Dirigente Scolastico Prof.ssa Lorella Iannarelli Firma autografa sostituita a mezzo stampa ai sensi dell'art. 3 c. 2 D.Lgs n. 39